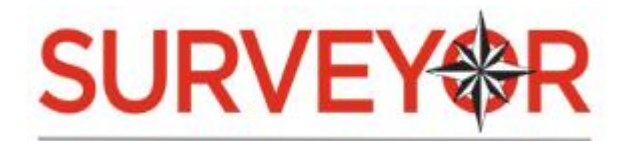

# INTRODUCTION

| Open Tools Help  Review Harvester History Database Open  Process Summary  Summary tab displays previous job statistics  Open  Process Summary  Surveyor Process Settings  Object  Object  Object  Object  Process tab displays settings window  Object  Object |
|----------------------------------------------------------------------------------------------------|
| Harvester Jobs     O8/21/2017 16:01:58-Share_C     O8/21/2017 16:02:3-User_File     O8/21/2017 15:59:45-User_File     O8/21/2017 15:58:59-Email_Prc     O8/21/2017 15:58:02-Email_Prc     O8/21/2017 15:58:02-Email_Prc     Fil     Select a Surveyor job to view results with the     Summary tab – Select a Harvester job to have job     settings populated in the Process tab     Multiple Loadfiles                                                                                                    |

# SURVEYOR LICENSING OPTIONS

Surveyor allows you to activate and deactivate from local machines and portable drives (USB flash drives, external hard drives, etc.) No additional hardware or software is required to use Surveyor. Files processed by Surveyor are stored in their original (native) format and can immediately be used in all popular electronic discovery and support applications.

#### FEATURES IN SURVEYOR

- ✓ Import databases from Harvester or SafeCopy
- ✓ Preserve file timestamps and metadata
- ✓ Index files in an easy-to-read manner
- ✓ Export to customizable DAT, XLSX, or CSV
- ✓ Run locally or from a network share
- ✓ Outputs can be used with popular eDiscovery and support applications

These great features make Surveyor the professional's choice for forensically sound eDiscovery collections.

### **OVERVIEW**

Surveyor takes groups of files and "flattens" them out while creating a DAT file of all of the metadata from the files. It runs through each file, indexing, copying the file, and copying the OCR text. Where Surveyor differs from many other programs is it doesn't just stop at normal files. Surveyor will take archives that contain other files such a .zip folders and email archives and will break them down to get at all the files and metadata included in the layers it breaks into. This can be especially helpful in cases when an email archive has many attachments that in turn could be things like .zip folders or more email archives.

## ACTIVATE SURVEYOR

#### REGISTRATION

Surveyor can be licensed and run from or to a variety of media (USB flash drives, external hard drives) or a host computer.

The Surveyor license can easily be deactivated (checked in) and reactivated on a different device when needed.

#### To install and activate, follow these steps:

- Download Surveyor from the link provided
- Extract the .zip file contents to your external device (USB flash drive, etc.) or computer
- Run Surveyor.exe
- Enter Account ID and click Register to activate the product using online activation

| *                                                                                                    | x                      |
|----------------------------------------------------------------------------------------------------|------------------------|
| SI IDVEVAD                                                                                                    | 3 Trial Runs Remaining |
| SORVEN                                                                                                    | Offline Registration   |
| PRODUCT ACTIVATION                                                                                                    |                        |
|                                                                                                    | Purchase               |
| You can activate this copy of Surveyor by typing your<br>Account ID in the box below and clicking "Register". If<br>you do not have an internet connection, dick "Offline | Continue               |
| Account ID: Surveyor-01                                                                                                    | Register               |
| Enter Account ID and click Register                                                                                                    | Cancel                 |

If a firewall blocks the connection to the licensing server, offline activation can be accomplished by doing the following:

- Enter your Account ID and click Offline Registration. A serial number will be generated.
- Call 1-888-304-1096 or email support@pinpointlabs.com with your Account ID and serial number

PinPoint Labs will generate an activation key for you; enter this in the space provided and click Register.

#### TRANSFER LICENSE

Another advantage of Surveyor is the ability to move it from drive to drive or between different computers. Once activated on a drive the user can perform a collection, deactivate the license and move the license to another device or computer.

Once you have placed the .zip file contents onto another device or computer, you can activate the license using your same Account ID.

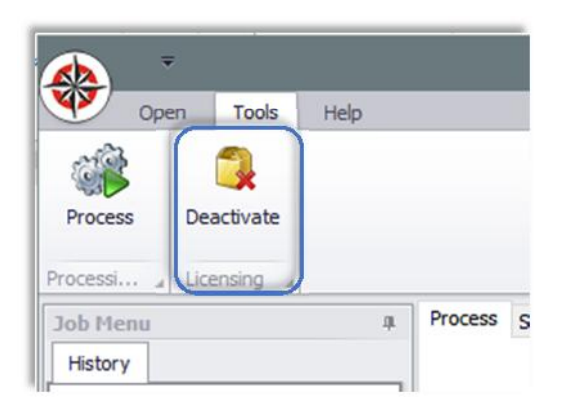

## **PROCESS FROM PINPOINT LABS DATABASES**

Surveyor has the ability to process data from a previous Harvester or SafeCopy job using the job database (*job.sdb*) from the logs location. Currently, these databases are the only supported source for Surveyor. For information on using Harvester and SafeCopy databases in Surveyor, see the Job Settings section below.

# **IMPORT JOBS FROM HARVESTER**

In addition to using an individual Harvester job database to process jobs in Surveyor, users also have the ability to simply load an entire Harvester history database (*History.db*) into Surveyor. To do so, select the "Harvester Job Database" button in the upper ribbon, navigate to your Harvester's "bin" folder, and select the *History.db*. This will load a new list in the History list of Surveyor, titled "Harvester Jobs". To process one of these jobs, simply select it and the "Choose Database" and "Export Name" will be auto populated. After selecting the "Target" and any other options you may want (Prefix, Zero Padding, etc.) the job can be launched.

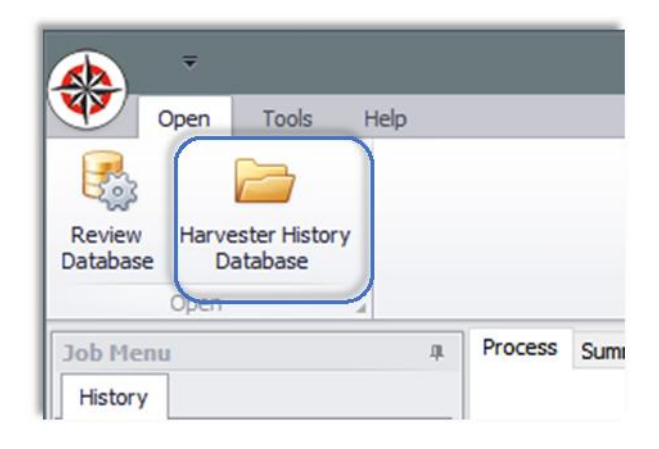

# **SURVEYOR JOB**

#### **JOB SETTINGS**

- Source Database (or Select Harvester History job from list) Select the Harvester or SafeCopy database you want to collect and extract from
- Output Folder Select the target for the data output (defaults to a directory created where the source database resides)
- Export Name Choose the name of the export Creates a specifically named subfolder where all information for the job is saved
- Prefix Indexing scheme for the file output each file (named by count) will also contain the prefix
- Zero Padding Number of zeros between the prefix and the count of files flattened
- Files Per Folder Determines how many flattened files exist in each folder before a new folder is created
- Loadfile Size Determines how many files exist in each DAT file before a new DAT file is created
- Options
  - OCR OCRs TIFF (or TIF) files and image-only PDF files, text is saved in the File\_Text along with the native file text output
  - o Text in DAT Puts OCR text into the output DAT
  - o Compress Results Compresses final output while retaining uncompressed output
  - Delete After Compression Deletes uncompressed output while retaining compressed output
  - o Multiple Loadfiles Splits final output DAT files based on the "Loadfile size" selected
  - Data Description Allows for a label to better track the data or collection

|                  | Surveyor Proce                               | ss Settings                             |
|------------------|----------------------------------------------|-----------------------------------------|
| Source Database  | C:\Users\PT3\Desktop\<br>oe_PST_001\21Aug17- | Logs\Email_Processing_John_D<br>155802\ |
| Output Folder    | C:\Users\PT3\Desktop\<br>oe_PST_001\21Aug17- | Logs\Email_Processing_John_D<br>155802  |
| Export Name      | Email_Processing_Jo                          | OCR                                     |
| Prefix           | JDOE                                         | Text in DAT                             |
| Zero Padding     | 8                                            | Compress Results                        |
| Files Per Folder | 100                                          | Delete After Compression                |
| Data Description |                                              | Multiple Loadfiles                      |

#### JOB EXECUTION

After starting a job, the progress window will appear. The progress window contains information regarding the job processing stage, as well as error counts and elapsed time. Once complete, two new buttons will appear at the bottom of the window – Open File Explorer (this will open the logs folder) and Open Viewer (this will open the Grid Viewer).

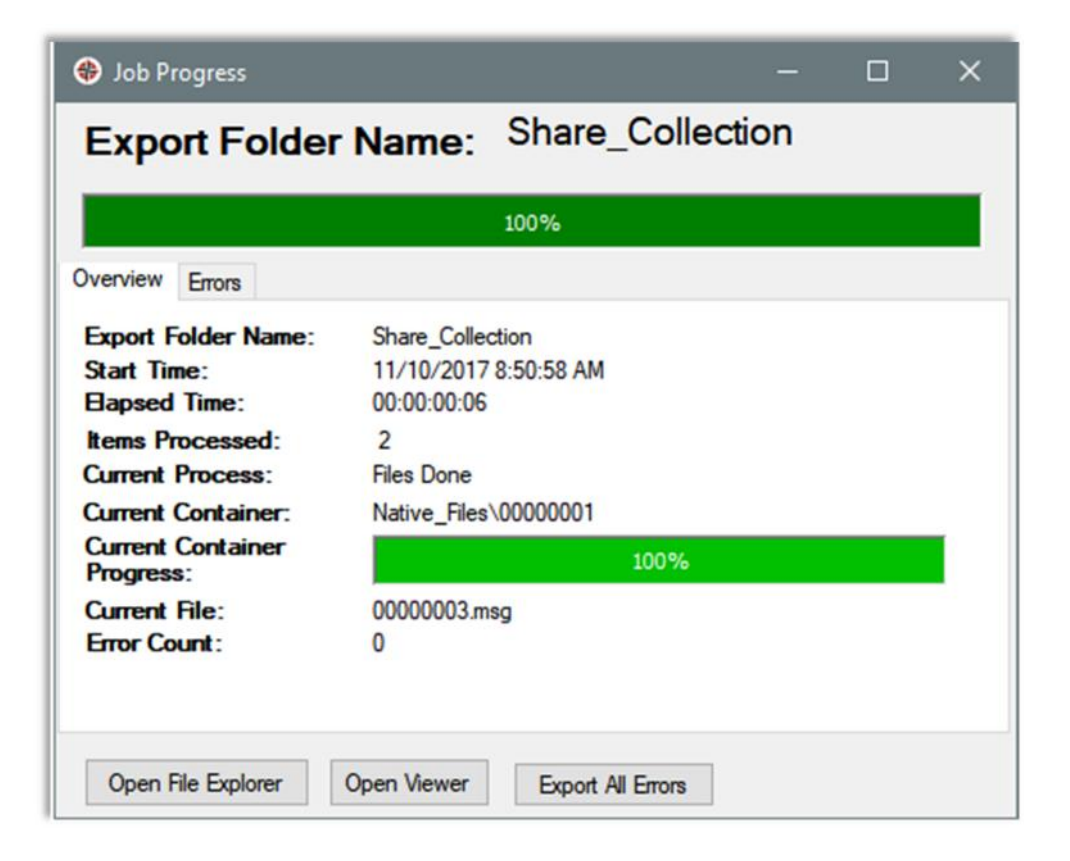

## SURVEYOR JOB REVIEW

#### VIEWING EXPORT LOGS

Surveyor produces several logs alongside the output data. These logs are:

Errors.txt – Information about any errors that occurred during the job process excluding errors due to encryption

Logs.txt – Contains all information about the job process including errors, batch processes, extractions, and folder and file copy and creation.

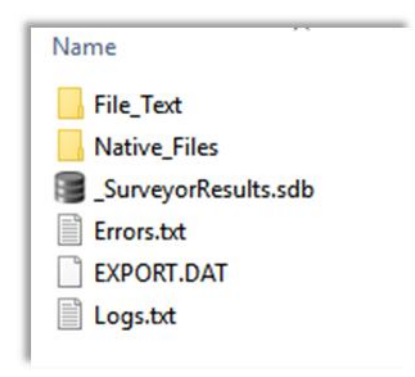

### **BROWSING AND OPENING SURVEYOR DATABASE**

Users can easily review a database directly from the main interface of Surveyor. Click the "Review Database" button in the upper ribbon, navigate to the *\_SurveyorResults.sdb* you wish to view and click "OK". This will open the Grid Viewer and populate the database.

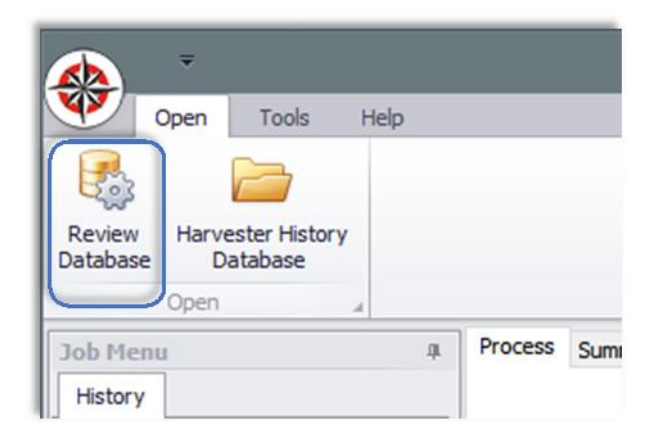

## **REVIEW DATABASE GRID**

## **VIEW DATABASE GRID**

Here are several ways to open and view a Surveyor database, such as:

- Review Database See the "Browsing and Opening Surveyor Database" section for more information
- Open Viewer (Process Summary) See the "Job Execution" section for more information
- Open Viewer (History Summary) See the "Summary Tab" section for more information

|                 | Surveyor B                                                                                     | eta —                                                                                                    | o x            |
|-----------------|------------------------------------------------------------------------------------------------|----------------------------------------------------------------------------------------------------|----------------|
| Open Tools Help |                                                                                                |                                                                                                    |                |
| Job Menu 4      | Process Summary                                                                                |                                                                                                    |                |
|                 | S<br>Export Name<br>Run Time<br>Surveyor Job Location<br>Open Viewer<br>Harvester Job Location | urveyor Summary<br>Email_Processing_John_Doe_PST_001<br>08/22/2017 15:56:05<br>C:\Users\PT3\Desktop\Logs\Email_Processing_John_C<br>e_PST_001\21Aug17-155802//Email_Processing_John<br>Doe_PST_001\08-22-2017_15.55.50\<br>C:\Users\PT3\Desktop\Logs\Email_Processing_John_C<br>e_PST_001\21Aug17-155802 | )o<br> _<br>)o |
| < >>            | Errors                                                                                         | 0                                                                                                    |                |

## **GRID OPTIONS**

- Search Search keywords in columns
- Open Current Logs Open the logs location of currently viewed database
- Review Database Open a different Surveyor results database
- Column Chooser Choose columns, currently all columns display and the column chooser is used to drag and drop columns into it so as not to see them on the grid
- Column Grouping Drag and drop columns in the grey section to organize the resulting data under the data of that column
- Column Filtering Filters based on query
  - Value/Numeric/Text Filters Query based on value chosen

|                           | wer                                                |                        |                    |                                 |           |                                                              |
|---------------------------|----------------------------------------------------|------------------------|--------------------|---------------------------------|-----------|--------------------------------------------------------------|
| Ŧ                         |                                                    |                        |                    |                                 |           |                                                              |
| Export                    |                                                    |                        |                    |                                 |           |                                                              |
|                           |                                                    | 8                      |                    |                                 |           |                                                              |
| Export Export to CSV to 2 | port Export<br>XLSX to DAT                         | Review Ope<br>Database | en Current<br>Logs |                                 |           |                                                              |
| Sav                       | /e "                                               | Open                   |                    |                                 |           |                                                              |
| Enter text                | to search                                          | group by that col      |                    | •                               | Find C    | lear                                                         |
| Load File .               | 🕈 Document                                         | ID Start Attac         | End Attach         | Page Count                      | Custodian | File Exter                                                   |
| •                         | Values                                             | Numeric Filters        |                    | 0                               |           |                                                              |
|                           |                                                    |                        |                    | 0                               |           | docx                                                         |
|                           |                                                    |                        |                    | 0                               |           | docx<br>docx                                                 |
|                           | Enter text                                         | to search              | م                  | 0                               |           | docx<br>docx<br>docx                                         |
|                           | Enter text                                         | to search              | م<br>•             | 0                               |           | docx<br>docx<br>docx<br>docx                                 |
|                           | Enter text                                         | to search              | م<br>أ             | 0                               |           | docx<br>docx<br>docx<br>docx<br>docx<br>docx                 |
|                           | Enter text                                         | to search              | م<br>1<br>0        | 0<br>0<br>0<br>0<br>0           |           | docx<br>docx<br>docx<br>docx<br>docx<br>docx<br>docx         |
|                           | Enter text All 1 2 3 4                             | to search              |                    |                                 |           | docx<br>docx<br>docx<br>docx<br>docx<br>docx<br>docx<br>docx |
|                           | Enter text                                         | to search              | م<br>1<br>0        | 0<br>0<br>0<br>0<br>0<br>0<br>0 |           | docx<br>docx<br>docx<br>docx<br>docx<br>docx<br>docx<br>docx |
|                           | Enter text All 1 2 3 4 5 6 7                       | to search              |                    |                                 |           | docx<br>docx<br>docx<br>docx<br>docx<br>docx<br>docx<br>docx |
|                           | Enter text All I I I I I I I I I I I I I I I I I I | to search              |                    |                                 |           | docx<br>docx<br>docx<br>docx<br>docx<br>docx<br>docx<br>docx |
|                           | Enter text All 1 2 3 4 5 6 7 1 8 1                 | to search              |                    |                                 |           | docx<br>docx<br>docx<br>docx<br>docx<br>docx<br>docx<br>docx |
|                           | Enter text All I I I I I I I I I I I I I I I I I I | to search              | Close              |                                 |           | docx<br>docx<br>docx<br>docx<br>docx<br>docx<br>docx<br>docx |

### **EXPORT OPTIONS**

- Export to CSV Exports current visible columns to CSV file delimited with comma and newline characters
- Export to XLSX Exports current visible columns and holds on to rich text format of data so that it looks the same in Microsoft Excel
- Export to DAT Exports current visible columns and create a DAT file that is useable in Concordance enclosed by a special character and line is ended by a new character

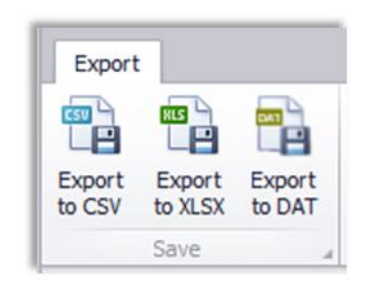

## **SUMMARY TAB**

### SUMMARY TAB

After running a Surveyor job or opening a Harvester History database, the left side History menu will be populated. When selecting a job from the Harvester Jobs section, while on the Process tab (right window), you will be able to select options to initiate a Surveyor job. When selecting a job from the Surveyor Jobs section, while on the Summary tab (right window) you will be able to view information about a previous Surveyor job. Fields listed below:

- Export Name The name of the Export folder
- Run Time Time the job was ran
- Surveyor Job Location Location of the Surveyor logs
- Open Viewer Opens the Grid Viewer
- Harvester Job Location Location of the Harvester/SafeCopy logs
- Errors Number of error that a run produced

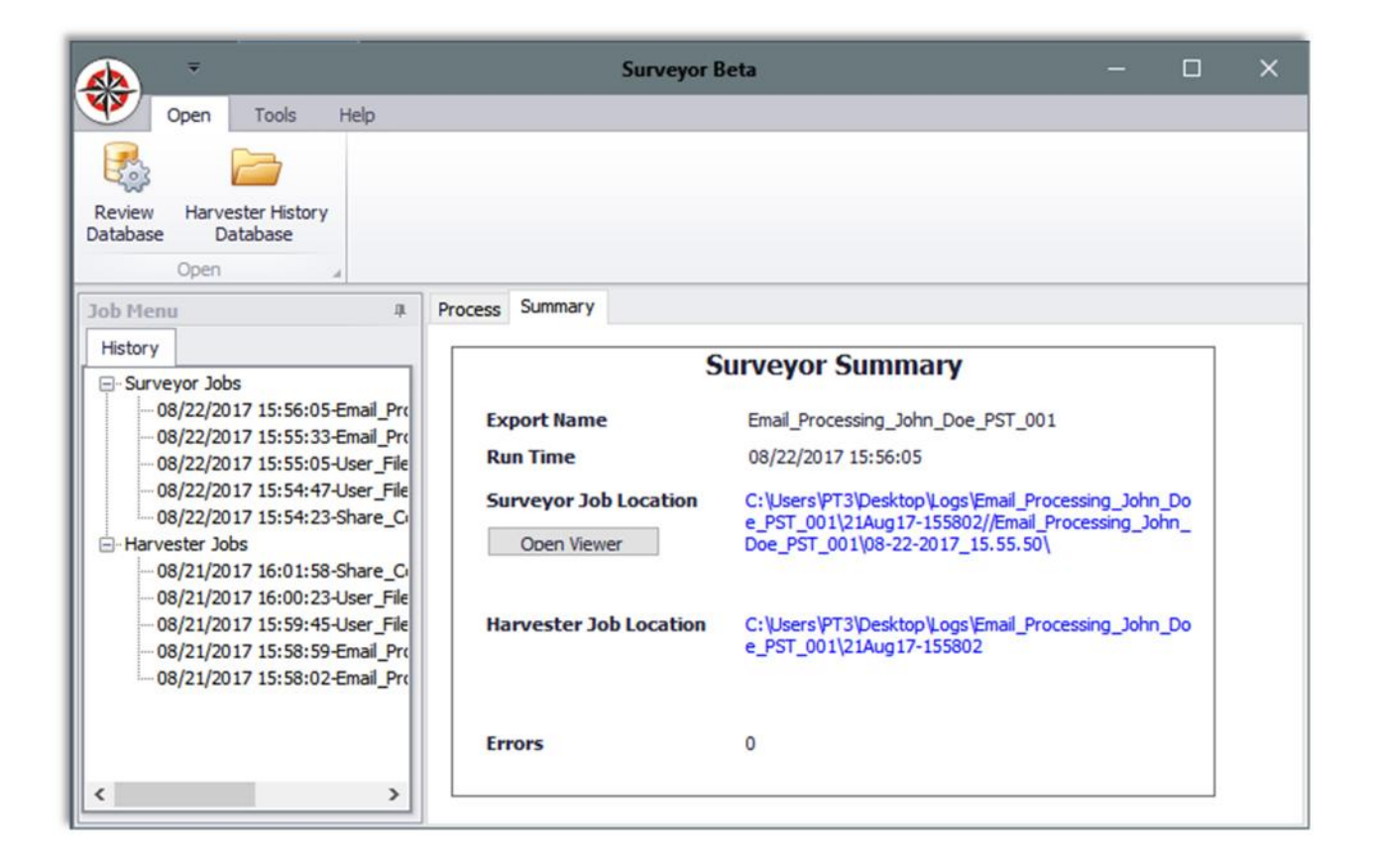